## Caricamento Documento del 15 maggio - Manuale coordinatore

Dopo aver fatto accesso a didUP con le credenziali personali:

1. Menù - Bacheca - Aggiungi.

| did UP ISTRUZIONE SUPERIORE - "S. TEN. VASC. A. BADONI" |   |                                                                  |             |      |                                                 | ? Lupervisor.sg26426 |     |          |                    |                         |          |
|---------------------------------------------------------|---|------------------------------------------------------------------|-------------|------|-------------------------------------------------|----------------------|-----|----------|--------------------|-------------------------|----------|
| Menù                                                    | × | Costiona                                                         | Pachaca     |      |                                                 |                      | (   | Gestione | categorie Anno Sco | lastico: 2021/2022 - Ag | giungi 🔹 |
| 🔄 Registro                                              | • | Gestione Bacheca                                                 |             |      |                                                 |                      |     |          |                    |                         |          |
| 📴 Scrutini                                              | • | Ordina messaggi per: 💿 Data 🛛 Categoria 🔿 Messaggio 🔿 Inseriment |             |      |                                                 |                      |     |          |                    |                         |          |
| Didattica                                               | • |                                                                  |             |      | Categoria O Messaggio O Inserimento O Documento |                      |     |          | I                  |                         |          |
| 慮 Bacheca                                               |   |                                                                  | CATEGORIA † | NUM. | MESSAGGIO †                                     |                      | EUE | IIDI     | AUTORE             | DESTINATARI             |          |
| 📢 Comunicazioni                                         | • |                                                                  |             | DOC. |                                                 |                      | THE | ONE      |                    |                         |          |

2. Scheda dettaglio:

Bacheca

- aggiungere le date (la prima data non può essere precedente alla data di caricamento);
- aggiungere descrizione "Documento del 15 maggio classe "nomeclasse" a.s. 2021/2022";
- scegliere la categoria "Documento del 15 maggio a.s. 2021/2022";
- selezionare il flag "Visibile".
- selezionare il flag "Richiesta adesione entro il" e inserire la data del 14 maggio 2022.

| Dettaglio Allegati      | Destinatari          |  |
|-------------------------|----------------------|--|
| Data:                   |                      |  |
| Disponibile fino al:    |                      |  |
| Descrizione:            |                      |  |
| Numero documento:       |                      |  |
| Url:                    |                      |  |
| Categoria:              |                      |  |
| Documenti del 15 maggi  | rio a.s. 2021/2022 👻 |  |
| 🕑 Visibile              |                      |  |
| 📝 Richiesta Adesione er | entro il 14/05/2022  |  |

## 3. Scheda allegati:

• cliccare su Aggiungi e selezionare il documento del 15 maggio in formato pdf.

| Bacheca            |             |      | Indietro Salva |
|--------------------|-------------|------|----------------|
| Dettaglio Allegati | Destinatari |      |                |
|                    |             |      | Aggiungi       |
| ALLEGATO           | DESCRIZIONE | DATA | AZIONI         |
|                    |             |      |                |
|                    |             |      |                |

Il messaggio non contiene allegati

- 4. Scheda Destinatari:
  - cliccare sulla seconda voce "Genitori, Docenti o Alunni per classe, ATA";
  - nel secondo filtro selezionare Classi singole e selezionare la classe di interesse; selezionare il flag "Alunni" e "Presa Visione"; selezionare i flag "Docenti", "Presa Visione" e "Adesione".

| Dettaglio Allegati                                                                      | Destinatari                                                             |                                                               |                         |  |  |  |  |
|-----------------------------------------------------------------------------------------|-------------------------------------------------------------------------|---------------------------------------------------------------|-------------------------|--|--|--|--|
| 🔘 Tutti gli utenti (Genitor                                                             | ri, Docenti, Alunni, ATA)                                               | <ul> <li>Genitori,Docenti o Alunni per classe, ATA</li> </ul> | O Docenti/Personale ATA |  |  |  |  |
| D Filtro relativo a Tutti                                                               |                                                                         |                                                               |                         |  |  |  |  |
| 🗖 Filtro relativo a G                                                                   | - 🗖 Filtro relativo a Genitori,Alunni,Docenti per classe, Personale ATA |                                                               |                         |  |  |  |  |
| Livello Scolastico:                                                                     | Scegli dalla lista 🔻                                                    | Sede/Scuola: Scegli dalla lista                               | *                       |  |  |  |  |
| Classi a cui destin                                                                     | Classi a cui destinare il messaggio                                     |                                                               |                         |  |  |  |  |
| O Solo Classi                                                                           | Prime Seconde Terze Quarte Quinte                                       |                                                               |                         |  |  |  |  |
| <ul> <li>Classi singole</li> </ul>                                                      | 5Ai - IST. SUPERIORE - INDUSTRIALE. Scegli                              |                                                               |                         |  |  |  |  |
|                                                                                         |                                                                         |                                                               | Elimina                 |  |  |  |  |
| Gestione circolari (richiedi ai docenti la conferma di lettura del documento in classe) |                                                                         |                                                               |                         |  |  |  |  |
| Utenti destinatari del messaggio per le classi selezionate                              |                                                                         |                                                               |                         |  |  |  |  |
| Genitori                                                                                | Presa visione Adesione                                                  |                                                               |                         |  |  |  |  |
| 🕑 Alunni                                                                                | I Presa visione                                                         |                                                               |                         |  |  |  |  |
| S Docenti                                                                               | Service Presavisione Adesione                                           |                                                               |                         |  |  |  |  |

## 5. Cliccare su Salva.